## How to Update Your Auburn Password

. . . . . . . . .

→ Step 1:

In your browser, navigate to www.auburn.edu/password

→ Step 2: Log in using your current Auburn username and password

→ Step 3:

Click Update Password

→ Step 4:

Enter your new password into the boxes

You may use your current password as long as it still meets the password length and character requirements

Step 5:
Read and Accept the Cloud Storage Agreement
Step 6:

Click Update

## REMINDER

Your password will need to be updated immediately on all devices that have your password saved (i.e. phones, tablets, and laptops). Failure to do so may automatically lock your account. If this occurs, contact the OIT Help Desk at 334.844.4944.

NEED ADDITIONAL HELP?

Dudley Hall 215 wallstk@auburn.edu 334.844.8808

SCHOOL OF ARCHITECTURE, PLANNING AND LANDSCAPE ARCHITECTURE AUBURN UNIVERSITY